# PHÉNIX LITE 2 PRÉSENTATION

BY Équipe de service produit 20/05/2022

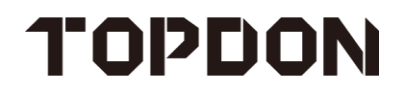

# **Phénix Lite 2**

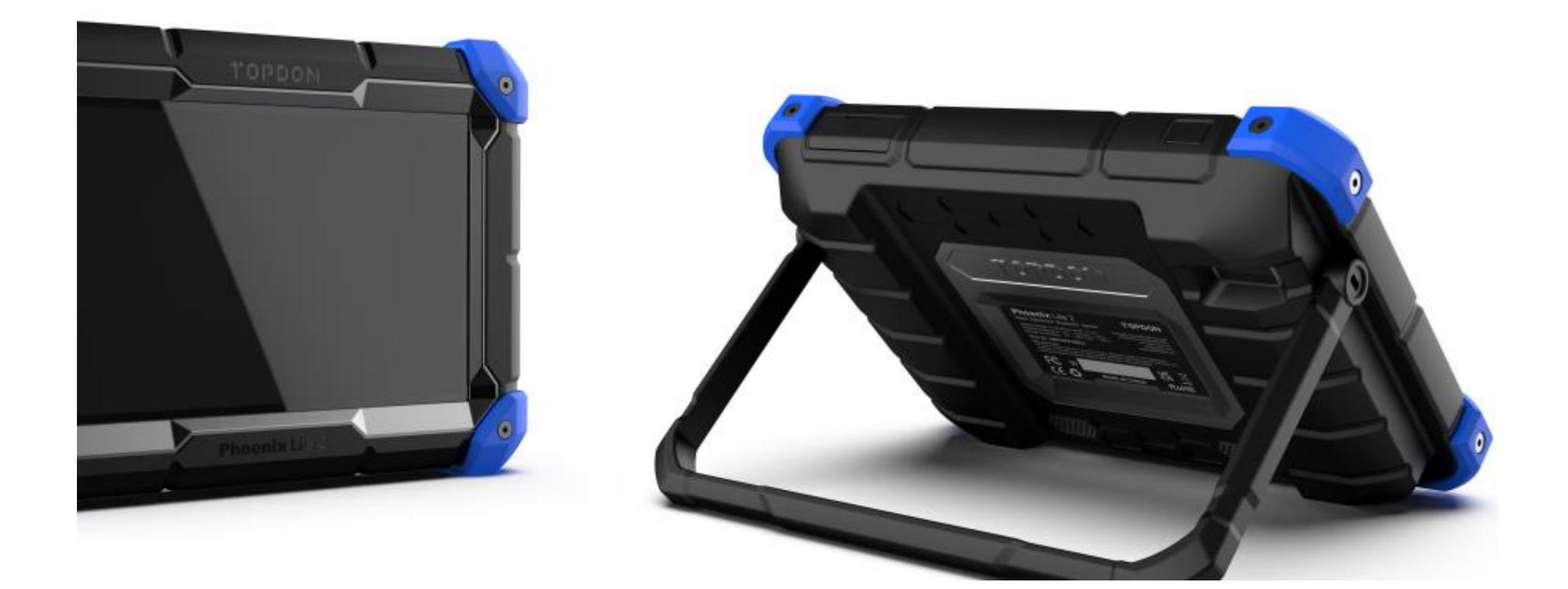

# Spécifications du produit

- •Affichage : LCD 8 pouces , 1280 \* 800 pixels
- ●Processeur 4 cœurs, 2,0 GHz
- •Android 10.0
- •RAM : 2 Go, ROM 32 Go.
- •Batterie : 12 600 mAh / 3,8 V
- (testé pour avoir jusqu'à 24h d'autonomie avec l'écran allumé)
- •Tension de fonctionnement : 9 ~ 18 V
- •Température de stockage : -20 °C ~ 60 °C (-4 °F ~ 140 °F )
- $\bullet Température de fonctionnement : 0 °C ~ 50 °C (32 °F ~ 122 °F )$
- •Dimension : 258 \* 183 \* 50,5 mm (10,16 \* 7,20 \* 1,99 pouces )
- •Taille du paquet: 468 \* 320 \* 143 mm (18,43 \* 12,60 \* 5,63 pouces)
- •Poids net : 1 184,5 g (2,61 lb)

TOPDON

- •Listes de packages : Voir la liste des packages
- Prise en charge multilingue : anglais, français, allemand, espagnol, portugais, russe, japonais,
- italien, coréen, chinois (traditionnel), hongrois, néerlandais, turc, polonais, finnois

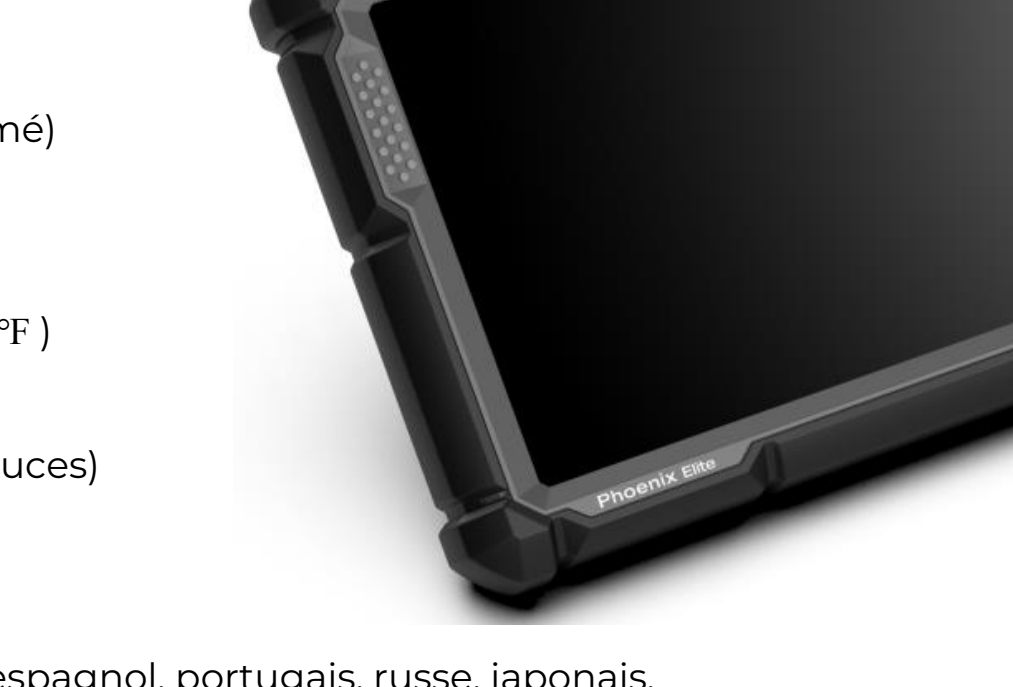

### Connecteur VCI

- •Température de fonctionnement : -10 °C ~ 50 °C (14 °F ~
- •Tension de fonctionnement : 9 ~ 18 V
- ●Courant de fonctionnement : ≦130 mA
- •Dimension : 81,3\*51,0\*31,0 mm (3,2\*2,0\*1,2 pouces)

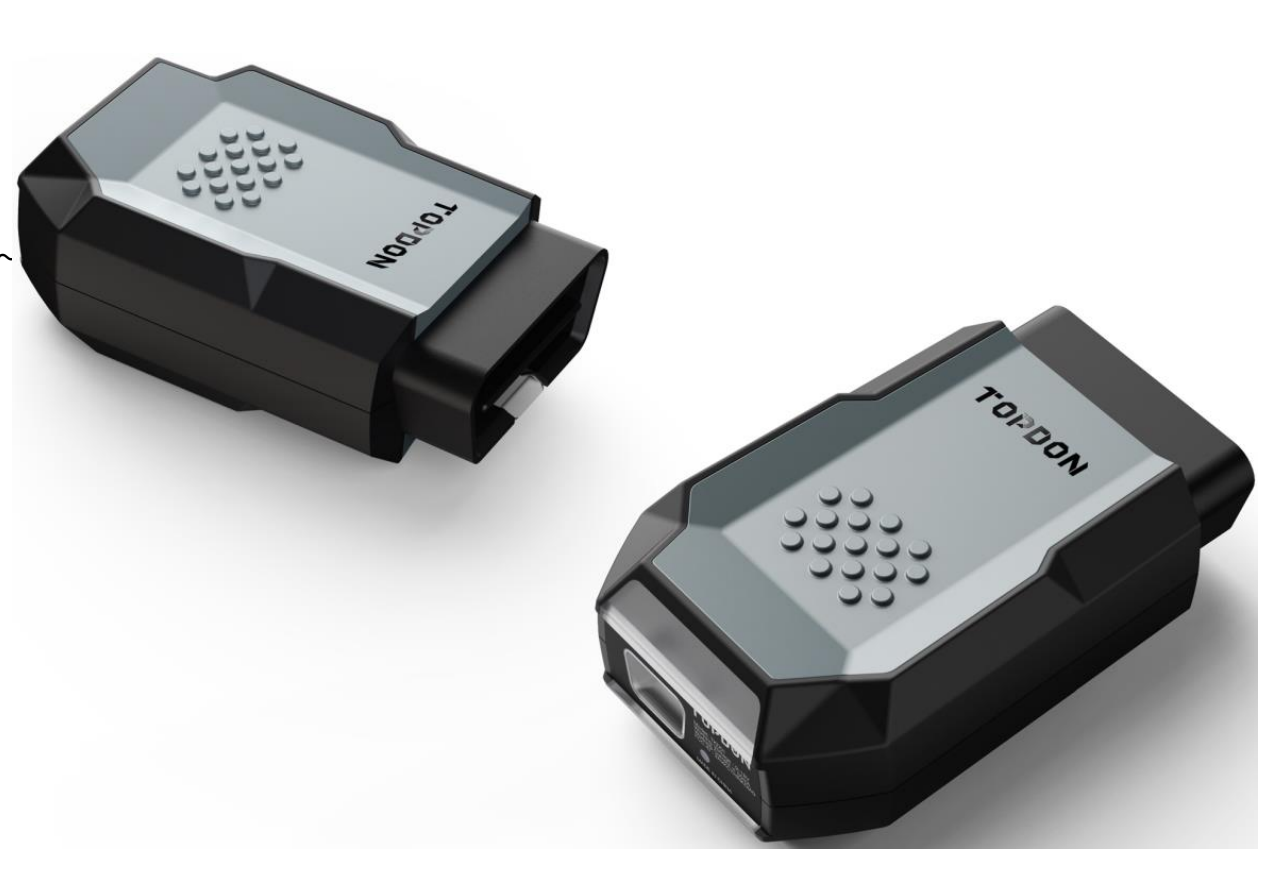

# **OBD Les fonctions**

#### Fonctions

- 1. Lire l'état de préparation I/M
- 2. Lire les données en direct
- 3. Lire les données d'arrêt sur image
- 4. Lire les codes d'erreur
- 5. Effacer les codes d'erreur
- 6. Test du moniteur embarqué
- 7. Contrôler le fonctionnement du
- système embarqué
- Composant/Système
- 8. Lire les informations sur le véhicule

| 07:21 ам 🖘 📼<br>Show Menu                                    | 17% 🗔                                             |
|--------------------------------------------------------------|---------------------------------------------------|
| Read I/M Readiness (Mode &01)                                | Read Live Data (Mode &01)                         |
| Read Freeze Frame (Mode &02)                                 | Read Fault Code (Mode &03/&07/&0A)                |
| Clear Fault Code (Mode &04)                                  | Test Results: On-Board Monitoring Test (Mode &06) |
| Control Operation Of On-Board Component/System<br>(Mode &08) | Read Vehicle Information (Mode &09)               |
|                                                              | 0                                                 |

EOBD/OBDII VIN 1HGFA16539L014956 EOBD/OBDII V22.89 > Select DIAG. Function

# Marques et fonctions disponibles

Le Phoenix Lite 2 couvre plus de 200 marques

et modèles et offre deux ans de mises à jour

gratuites du logiciel de diagnostic .

### Fonctions des menus

- 1. Informations sur les modules
- 2. Lire les codes d'erreur
- 3. Effacer les codes d'erreur
- Réinitialisation
- ECM/PCM 5. Lire les flux de données
- 6. Lire les images figées
- 7. Tests d'actionnement
- 8. Fonctions spéciales

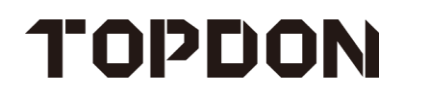

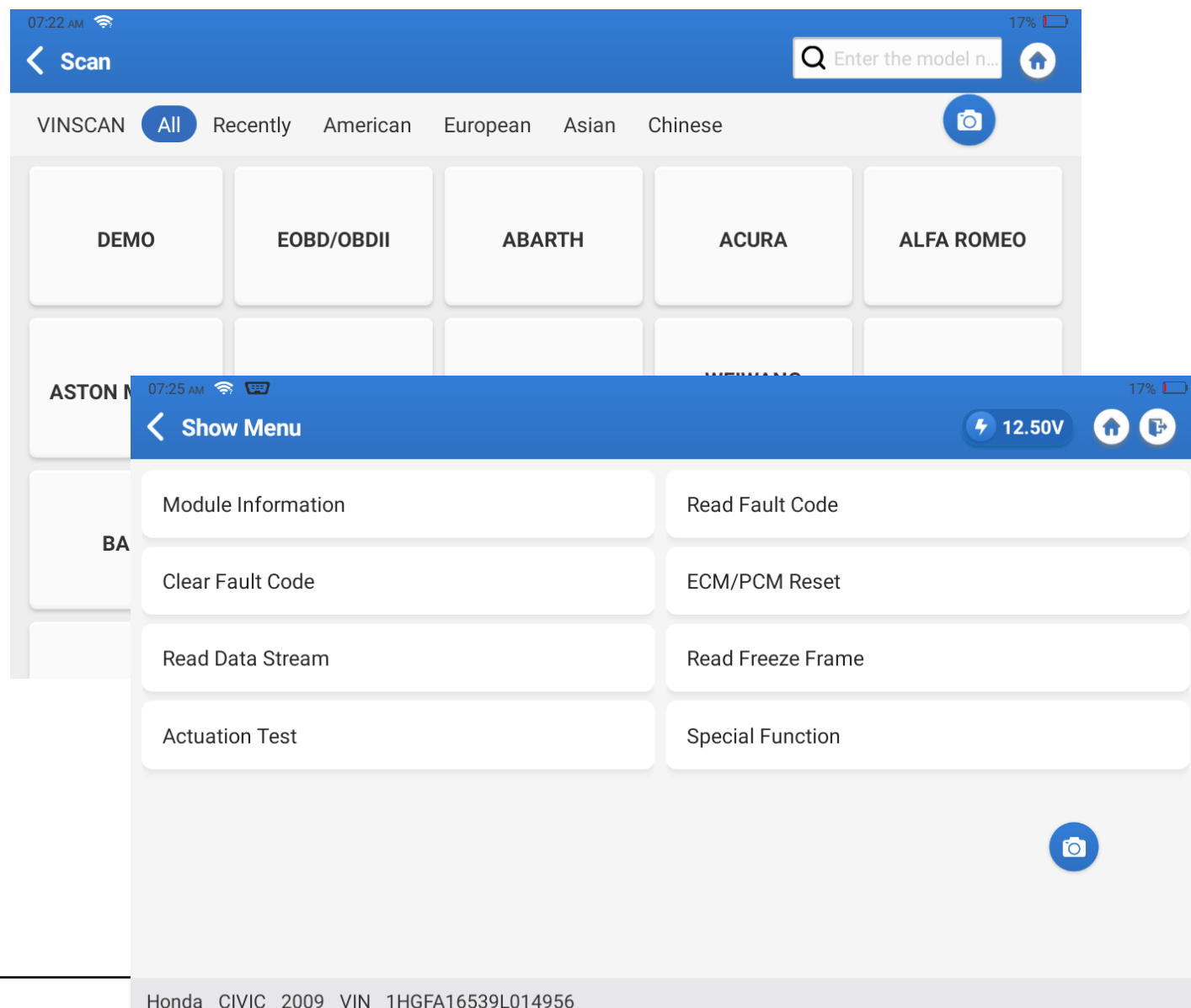

HONDA V48.30 > 16PIN DLC > General > System Selection > **PGM-FI/Diesel(Engine System)** 

# Lire les informations sur

### 07:25 AM 🥱 📼 5 12.50V **K** Module Information VIN 1HGFA16539L014956 ECU Name PGM-FI/Diesel(Engine System) ECU Identifier 1009010001 ECU Serial Number 37805-RNA-A720 0 Honda CIVIC 2009 VIN 1HGFA16539L014956 Ok HONDA V48.30 > 16PIN DLC > General > System Selection > PGM-FI/Diesel(Engine System)

#### Profil du module ECU

Identifie le VIN, le nom de l'ECU, l'identifiant de l'ECU et le numéro de série de l'ECU pour se conformer au reste des systèmes enregistrés du véhicule.

### Lire les codes d'erreur

#### 1. Arrêt sur image

Analyse les images figées et les éléments de données de code d'erreur, s'ils sont générés.

#### 2. Recherche de codes

Recherchez le code d'erreur sur Internet pour plus d'informations sur le code.

#### 3. Rapport

Examinez les rapports de diagnostic.

| Diagnostic Trouble Code                               | 🦩 12.68V 👚 🚺                                 |
|-------------------------------------------------------|----------------------------------------------|
| P2122                                                 | P2127                                        |
| APP Sensor A Voltage Low                              | APP Sensor B Voltage Low                     |
| Current                                               | Current                                      |
| Freeze Frame Code Search                              | Freeze Frame Code Search                     |
|                                                       |                                              |
| P0123                                                 | P0223                                        |
| <b>P0123</b><br>TP Sensor (A) Voltage High            | P0223<br>TP Sensor B Voltage High            |
| <b>P0123</b><br>TP Sensor (A) Voltage High<br>Current | P0223<br>TP Sensor B Voltage High<br>Current |

### **Lire Faute Codes**

#### Rapports

Utilisez la fonction Rapport pour enregistrer les rapports de codes d'erreur. Les informations du rapport peuvent comprendre diverses informations, notamment le kilométrage, les types de rapport, le nom du technicien, les contacts, les frais de service, etc.

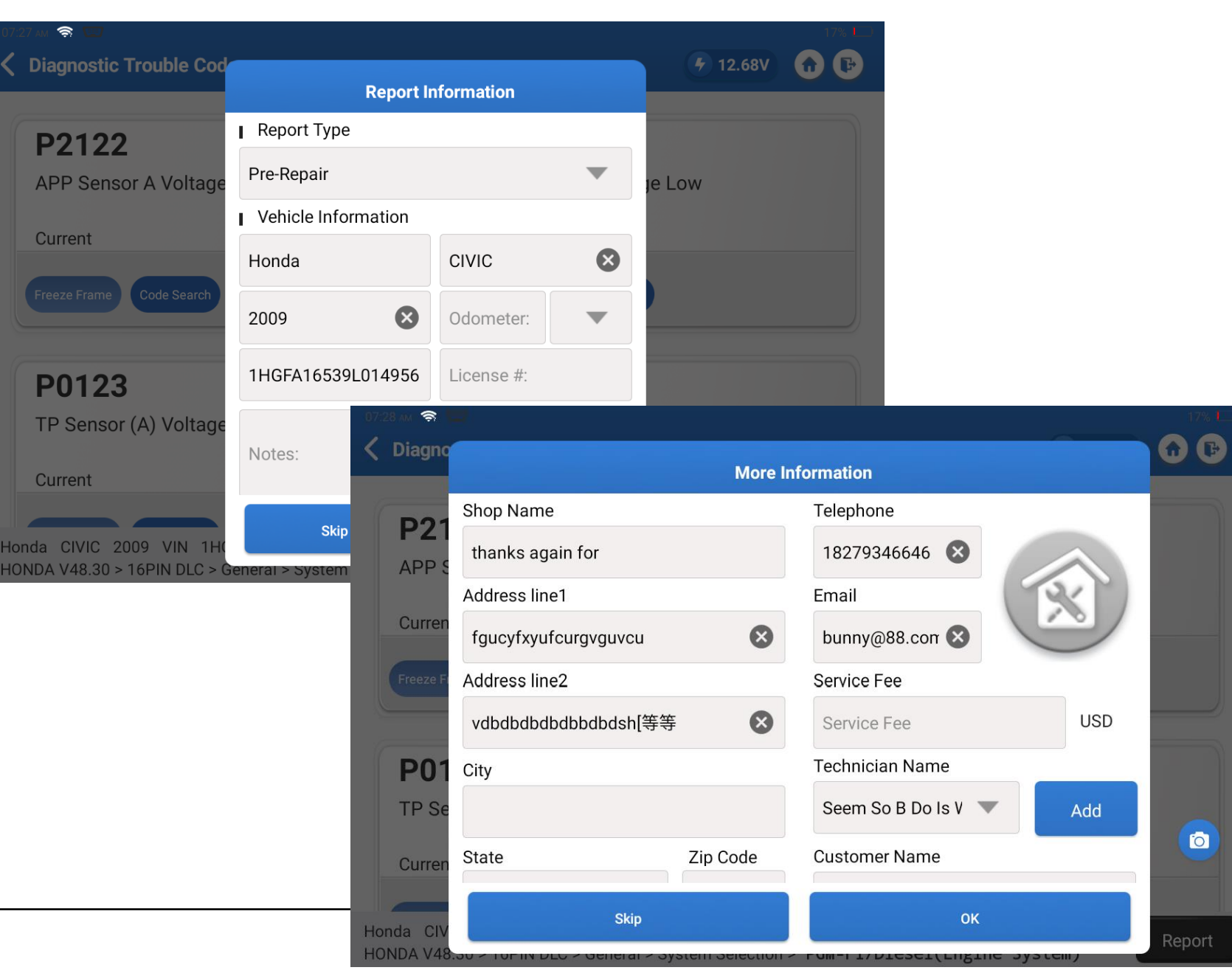

#### Rapports

# Lire Faute Codes

#### Enregistrer

Enregistrer les rapports de codes d'erreur au format PDF. Astuce : Enregistrez les rapports avant et après les réparations pour les comparer ultérieurement.

#### Partager

Partagez le rapport via Bluetooth et e-mail. Le partage ne peut être effectué qu'après sa sauvegarde. Les instructions sur la façon de partager des rapports par e-mail sont disponibles ici :

http://file.us.api.dbscar.com/ait\_repo rt/20220505/78/72/78321608be033fd c4817127c7173d972.pdf

### TOPDON

# 

### **BUSINESS INFORMATION**

Shop Name thanks again for SN 960649100003 Customer Name Phone Number **18279346646** Time **05/05/2022 07:28:32** Technician Name

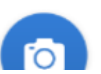

# **Clair Faute Codes**

#### Effacer les codes d'erreur

Remarque : La réparation d'un défaut ne désactivera pas l'indicateur de code d'erreur. Il est recommandé d'effacer tous les codes d'erreur et d'arrêter les images après chaque réparation de code d'erreur.

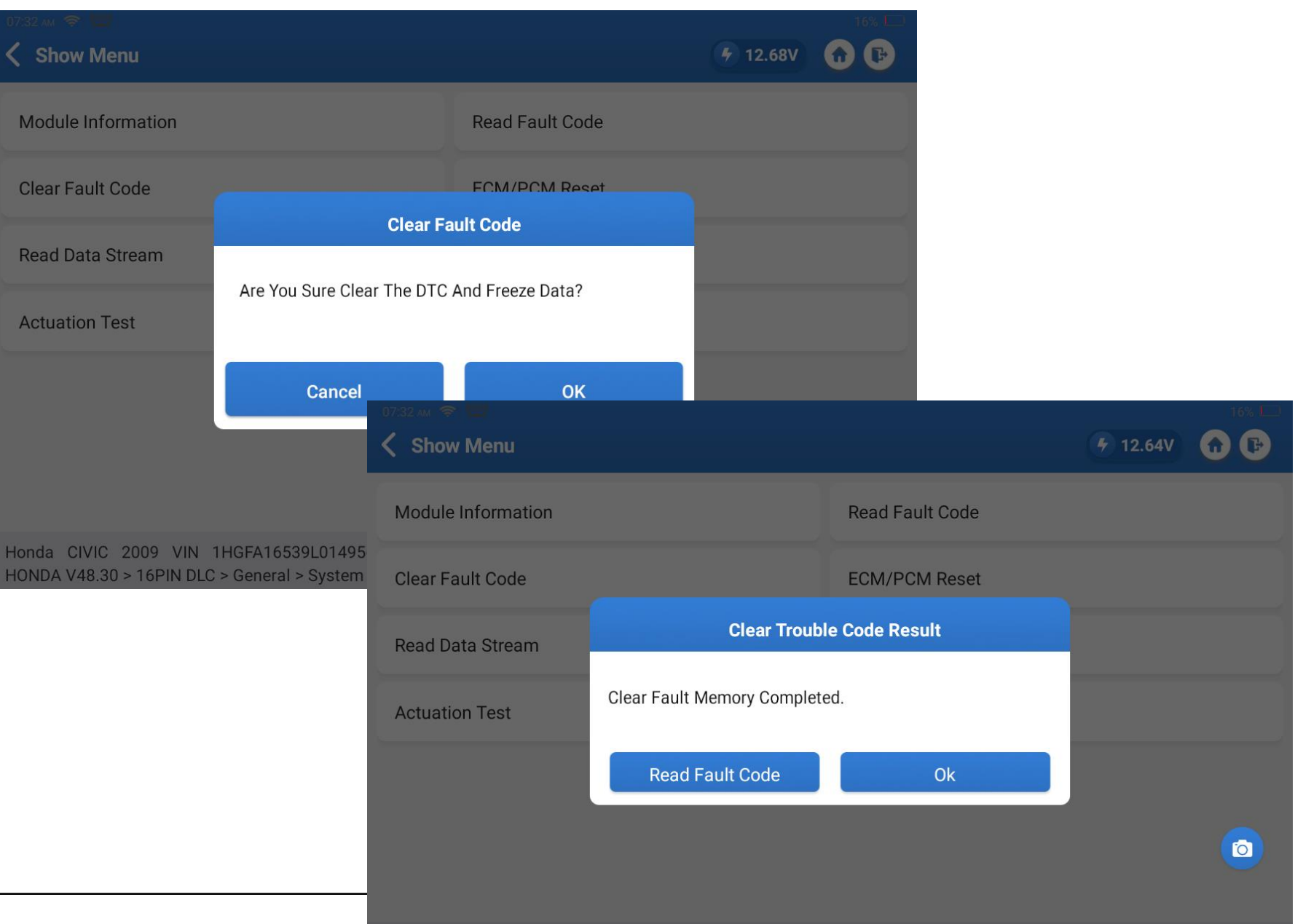

#### 1. Comparez les échantillons

Comparez des échantillons de flux de données.

#### 2. Enregistrez des échantillons

Enregistrez des échantillons de flux de données.

#### 3. Graphique

Analysez les flux de données sous forme graphique.

#### 4. Rapport

Enregistrez les rapports de flux de données.

#### 5. Enregistrer

Enregistrez des flux de données dynamiques pour une lecture facile par les clients à tout moment.

#### 6. Aide

Affichez des informations utiles pour

le flux de données.

TOPDON

# Lire Flux de données

| 07:33 AM 😤 🖼<br>✔ Data Stream                            | 16% 🗅      |
|----------------------------------------------------------|------------|
| (Rocker Arm) Oil Pressure Sensor<br>0.00 V               |            |
| (Rocker Arm) Oil Pressure Sensor<br>0 psi                |            |
| A/C Clutch<br>Off                                        |            |
| A/C Pressure Sensor<br>4.96 V                            |            |
| A/C Pressure Sensor<br>496.76 psi                        | <b>(a)</b> |
| VIC 2009 VIN 1HGFA16 Compar Sample Graph Report Report R | ecord Help |

# Lire les flux de données

|                             | 07:33 am 🛜 📼                            |                                                  |                                |              |                                |       |                      | 16% 🗀                         |                 |      |
|-----------------------------|-----------------------------------------|--------------------------------------------------|--------------------------------|--------------|--------------------------------|-------|----------------------|-------------------------------|-----------------|------|
|                             | Confirm Sample                          | e DS                                             |                                |              |                                |       | <b>4</b> 12.36V      | •                             |                 |      |
|                             | Name                                    |                                                  | Min Value                      |              | Max Value                      |       | Unit                 |                               |                 |      |
| ntillons de                 | (Rocker Arm) Oil Pre                    | essure Sensor                                    | 0.0                            | ⊗            | 0.0                            | ×     | V                    |                               |                 |      |
| des                         | (Rocker Arm) Oil Pre                    | essure Sensor                                    | 0.0                            | ×            | 0.0                            | ⊗     | kPa                  |                               |                 | 16%  |
| our les                     | A/C Pressure Senso                      | r                                                | 4.96                           | $\bigotimes$ | 4.98                           | ⊗     | V                    | 0                             | <b>7</b> 12.44V |      |
| rme 📥                       | A/C Pressure Senso                      | r                                                | 3.42                           | ⊗            | 3.43                           | ⊗     | MPa                  |                               |                 |      |
|                             | AF Sensor                               |                                                  | 0.0                            | ×            | 0.01                           | ⊗     | mA                   |                               |                 |      |
| ence lors                   | Alternator                              |                                                  | 0.0                            | ×            | 0.0                            | ×     | %                    |                               | 0               |      |
| nction                      | Honda CIVIC 2009<br>HONDA V48.30 > 16PI | VIN 1HGFA16539L01495<br>N DLC > General > System | 6<br>Selection > <b>PGM-</b> I | =I/Di        | esel(Engine                    | Syste | m) S                 | ave                           |                 | ilı  |
| itilions ».                 |                                         | A/C Pressure Sens<br>4.98 V                      | sor                            |              |                                |       |                      |                               |                 |      |
| enregistrer<br>échantillons | des données<br>s de flux 🕅              | 5<br>A/C Pre<br>497.34                           | ita Stream Sample Re<br>):07   | cording      | <sup>3</sup> ())a) (a-1)a())a) |       | ()+()+1x())(()++++++ | dinato <mark>di politi</mark> | (i)ddododow)dd  |      |
|                             |                                         | C 2009 VIN 1HGFA16<br>eneral > System Selection  | 53<br>Compare Sa               | s            | ample                          | Graph | Report               | Re                            | cord            | Help |

### Enregistrer des

### échantillons

Enregistrez des échantillons de flux de données sur des périodes de temps pour les

Enregistrer la norme **E**valeurs de plage

utiliser comme référence lors de l'utilisation de la fonction « Comparer les échantillons ».

# Lire Données

#### \_\_\_\_

**Comparer les échantillons** Lorsque le véhicule est dans son état normal, enregistrez les échantillons collectés via le bouton « Enregistrer l'échantillon ». Ensuite, pour identifier les zones problématiques, utilisez la fonction « Comparer l'échantillon » pour comparer le flux de données réel avec les échantillons enregistrés.

|                                                        | 16%                                |
|--------------------------------------------------------|------------------------------------|
| <b>C</b> Data Stream                                   | • 12.43V                           |
| (Rocker Arm) Oil Pressure Sensor<br>0.00 V             | Standard Range: 0 - 0              |
| (Rocker Arm) Oil Pressure Sensor<br><mark>0</mark> psi | Standard Range: 0 - 0              |
| A/C Clutch<br><mark>Off</mark>                         | Standard Range:                    |
| A/C Pressure Sensor<br>4.96 V                          | Standard Range: 4.96 - 4.98        |
| A/C Pressure Sensor<br>496.76 psi                      | Standard Range: 496.04 - 497.49    |
| 9L014956 Honda ample C(                                | Save Samı Graph Report Record Help |

# Lire Flux de

#### graphique

Les flux de données graphiques aident les utilisateurs à observer intuitivement les changements de données au fil du temps (jusqu'à 12 flux de données sur un seul écran).

#### Combiner

Le flux de données combiné les écrans offrent une comparaison facile

des flux de données associés au fil du temps.

#### Valeur

Basculez les flux de données vers les modes d'affichage numérique.

TOPDON

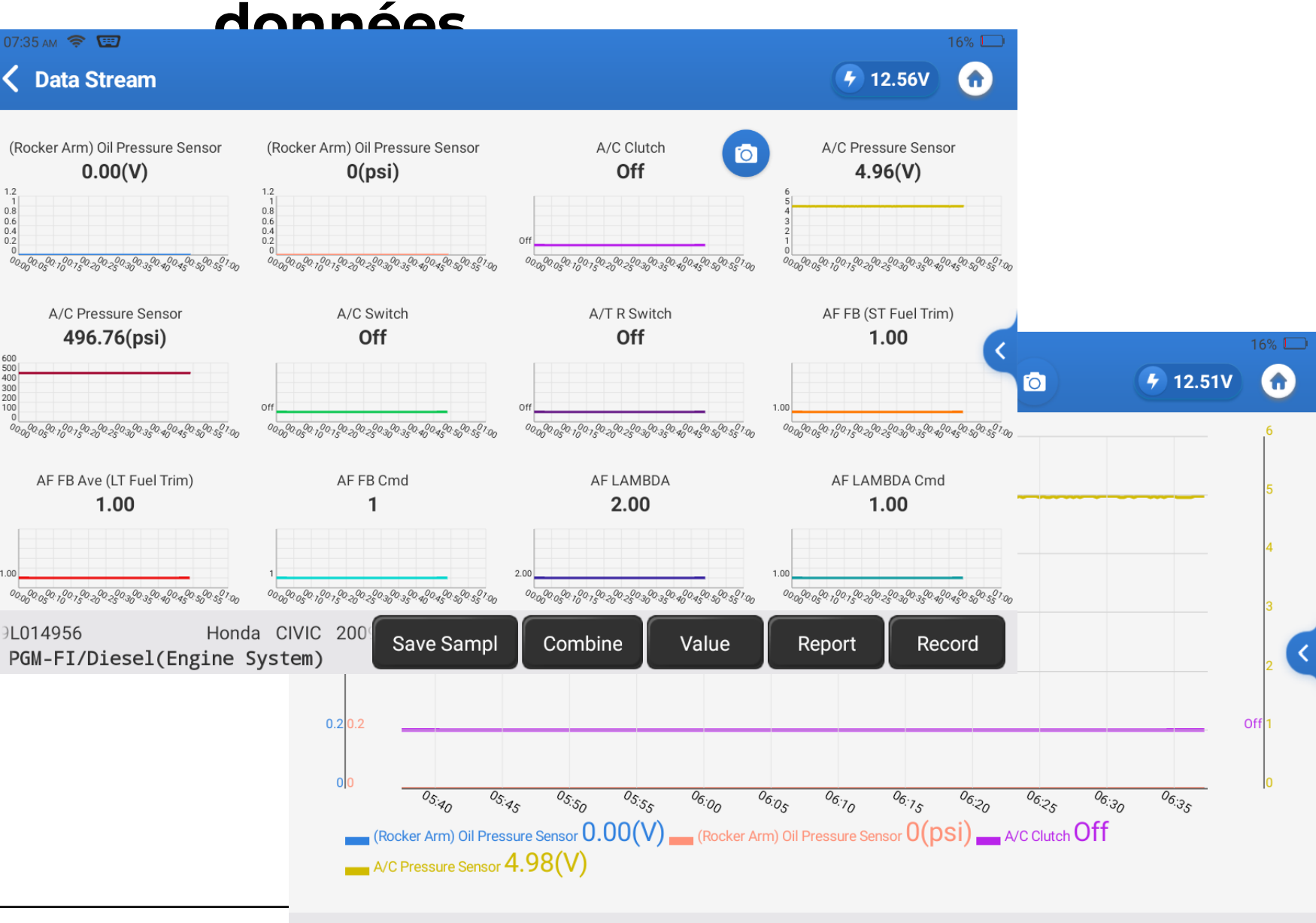

#### Honda CIVIC 2009 VIN 1HGFA16539L014956

#### Support gesture scaling

HONDA V48.30 > 16PIN DLC > General > System Selection > P

# Lire Données

#### 07:43 ам 😤 🖽 5 12.29V **〈** Data Stream 0 **``** (Rocker Arm) Oil Pressure Sensor 0.00 V (Rocker Arm) Oil Pressure Sensor 0 psi **.** A/C Clutch Off A/C Pressure Sensor 4.98 V Recording 00:03 <u>, hite hite hite here have been and the provident of the provident of the</u> **``** A/C Pre 497.34 FA16539L014956 mple Help Co Save Sa Graph Report Record eneral > System Selection **O** Data Stream 🗲 12.55V Enter the file name **íí** (Rocker Arm) Oil Pres 0.00 V $\bigotimes$ HONDA\_960649100003\_20220505074301 **.** (Rocker Arm) Oil Pres 0 psi ОΚ Cancel **íí** A/C Clutch Off

#### Enregistrer

Enregistrez et sauvegardez des séquences de flux de données sur des périodes de temps pour la lecture.

# Lire Flux de données

#### Aide

Cette fonction fournit des informations utiles pour les flux de données sélectionnés.

Notez que l'aide peut être limitée ou indisponible pour certaines marques de véhicules au moment de votre achat. Si les ressources manquent, restez attentif aux mises à jour logicielles de TOPDON.

TOPDON

Contraction Contraction Contractic Contractic 🗲 12.31V 0 (Rocker Arm) Oil Pressure Sensor 0.00 V Notes **~** (Rocker Arm) Oil Pre PARAMETER SPECIFICATION 0 psi (ROCKER ARM) OIL PRESSURE SENSOR : VTEC SYSTEM: OIL PRESSURE SENSOR **~** VCM SYSTEM: ROCKER ARM OIL PRESSURE SENSOR A/C Clutch (V) (KPA) (KGF/CM 2) (PSI) UNIT CONVERSION TYPE: OIL PRESSURE Off THIS PARAMETER DISPLAY INPUT VOLTAGE FROM ROCKER ARM OIL PRESSURE SENSOR.  $\sim$ A/C Pressure Senso 4.96 V OK A/C Pressure Sensor 496.76 psi Honda CIVIC 2009 VIN. Compare Sa Save Sampl Graph Report Record Help HONDA V48.30 > 16PIN D.

# **Actif Test**

#### **Tests actifs**

Le Phoenix Lite 2 envoie des commandes à l'ECU pour contrôler les actionneurs afin d'effectuer les actions correspondantes (par exemple, déplacer les fenêtres, allumer/éteindre les lumières ou le climatiseur, etc.) afin d'aider à identifier avec précision les problèmes.

| 07:43 ам 🗢 🖼                               |            |                | • 12.59V | 16% 🗔 |                 |       |
|--------------------------------------------|------------|----------------|----------|-------|-----------------|-------|
| EVAP Test                                  |            | IMT(IMRC) Test |          |       |                 |       |
| EGR Test                                   |            | VTEC Test      |          |       |                 |       |
| ETCS(TAC) Test                             |            |                |          |       | <b>E</b> 12 27V | 15% 🗔 |
| Fuel Pump On                               |            |                |          |       | 7 12.27         | U     |
|                                            | Name       |                | Value    |       | Unit            |       |
| All Injectors                              | A/C Clutch |                | Off      |       |                 |       |
| Cruise Control Canc                        |            |                |          |       |                 |       |
|                                            |            |                |          |       |                 |       |
| Honda CIVIC 2009 '<br>HONDA V48.30 > 16PII |            |                |          |       |                 |       |

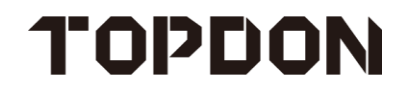

Honda Civic 2009 VIN 1HGFA16539L014956 48.30 > 16PIN DLC > General > System Selection > **PGM-FI/Diesel(Engine**)

Exit Off On

Les fonctions spéciales peuvent varier

en fonction de la marque et du

modèle du véhicule. Le Phoenix Lite 2 offre plus de 28 fonctions spéciales. Certains d'entre eux sont énumérés

ci-dessous:

1. Réinitialisation du pétrole

2. Réinitialisation SAS

3. Réinitialisations EBP

4. Réinitialisation du BMS

5.DPF

6. Saignement ABS

7. RÉINITIALISATION DE

L'ANTIMÉMARRAGE

- 8. Réinitialisation du toit ouvrant
- 9. Réinitialisation des suspensions
- 10. Réinitialisation de la boîte de

vitesses

TOPDON

# Spécial Les fonctions

| 07:45 AM 🛜 📼<br><b>C</b> Show Menu     | 15% 🗖<br>7 12.45V 🔐 🕞 |
|----------------------------------------|-----------------------|
| Write VIN                              | Replace ECM/PCM       |
| Crank (CKP) Pattern                    | Throttle Learning     |
| Readiness Codes                        | Shipping Mode Release |
|                                        |                       |
| Honda Civic 2009 VIN 1HGFA16539L014956 |                       |

HONDA V48.30 > 16PIN DLC > General > System Selection > PGM-FI/Diesel(Engine System)

- 1. Prestations de service
- 2. Réinitialisation de l'huile (53 marques)
- 3. Réinitialisation SAS (44)
- 4. Réinitialisation EBP (41)
- 5. Réinitialisation du BMS (31)
- 6. FAP (39 marques)
- 7. Purge ABS (34)
- 8. Antidémarrage
- 9. Réinitialisation du toit ouvrant
- 10. Réinitialisation de la suspension (11)
- 11. Réinitialisation de la boîte de vitesses
- 12. Réinitialisation des phares AFS
- 13. Codage de l'injecteur
- 14. Apprentissage des vitesses
- 15. Réinitialisation TPMS
- 16. Adaptation de l'accélérateur (37)
- 17. Réinitialisation A/F (5)
- 18. Réinitialisation ADBLUE (8)
- 19. Purge du liquide de refroidissement (5)
- 20. Réinitialisation EGR (7)
- 21. Changement de langue (7)
- 22. Réinitialisation du capteur NOx (8)
- 23. Étalonnage du compteur kilométrique (9)
- 24. Calibrage des sièges (18)
- 25. STOP/START (5)
- 26. Réinitialiser l'airbag
- 27. Mode transport (13)
- 28. Réinitialisation du TYPE (5)
- 29. Calibrage de Windows (15)

# TOPDON

# Prestations de

### service

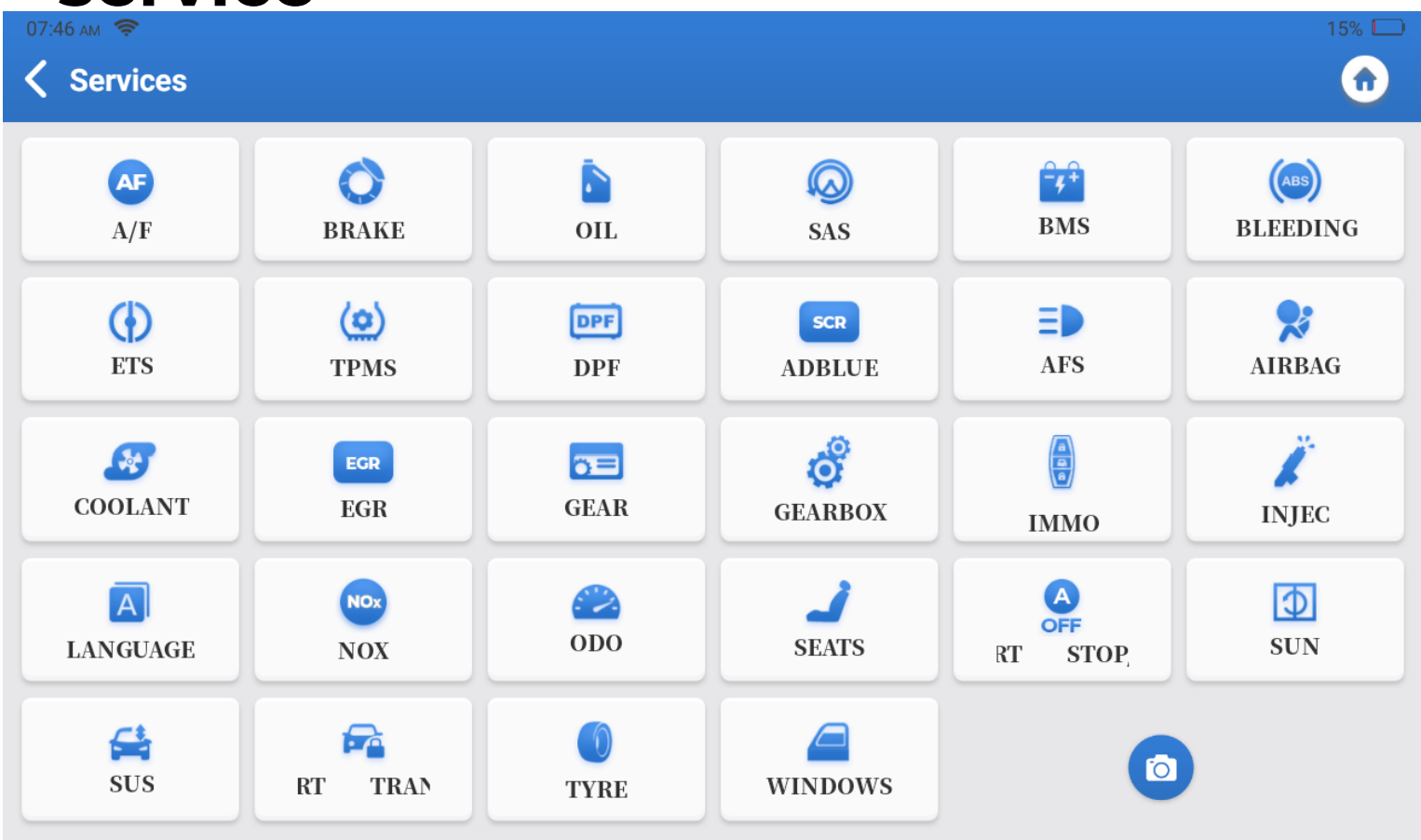

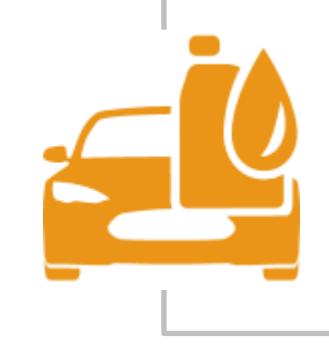

Une fois qu'un véhicule a parcouru une certaine distance ou nécessite un entretien, le voyant d'huile s'allume. Une fois l'entretien effectué, le voyant d'huile peut être éteint.

### Réinitialisation des freins/EBP

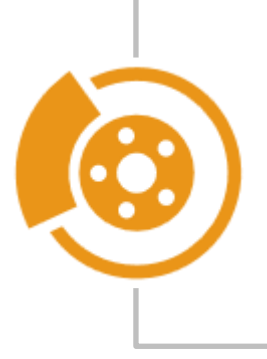

Lorsque les plaquettes de frein sont trop fines, le capteur de plaquettes de frein transmettra un signal au système de diagnostic embarqué pour vous rappeler de changer les plaquettes de frein. Une fois le remplacement effectué, une réinitialisation du système de freinage est nécessaire pour effacer le voyant.

#### **Réinitialisation SAS**

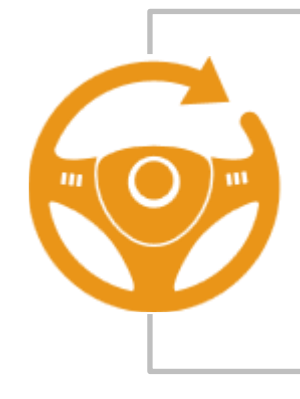

Si les capteurs de direction sont remplacés ou si l'angle de braquage est inexact ou n'est pas centré, la fonction de réinitialisation de l'angle de braquage doit être effectuée pour trouver la position zéro relative. Pour effectuer la réinitialisation, la voiture est maintenue en ligne droite (en utilisant cette position comme référence) afin que l'ECU puisse ensuite calculer l'angle exact de direction à gauche et à droite.

#### **Réinitialisation du BMS**

Une fois la batterie de la voiture remplacée, le calculateur de batterie de la voiture doit être réinitialisé. Cela effacera les codes d'erreur (tels qu'un niveau de batterie faible) afin que l'unité de commande puisse faire correspondre les informations pertinentes de la batterie nouvellement remplacée.

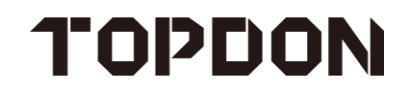

#### Saignement

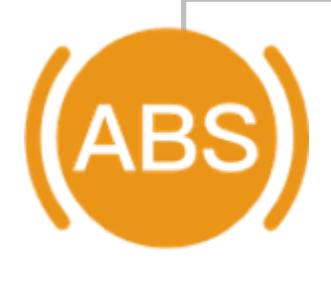

Une fois la pompe de frein ou le liquide de frein remplacé, une petite quantité d'air peut pénétrer dans les conduites de frein, ce qui peut entraîner une pédale de frein molle. Pour restaurer la stabilité du frein, purgez le système de freinage via la fonction ABS Bleeding.

### ÉLÉC. RLRN DE L'ACCÉLÉRATEUR

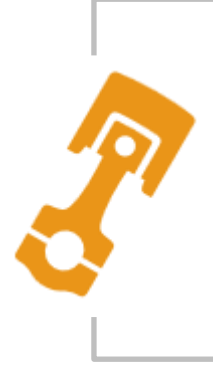

Si l'ECU est déconnecté accidentellement, ou si l'accélérateur est remplacé ou nettoyé, les actionneurs de l'accélérateur doivent être initialisés via l'adaptation de l'accélérateur. Cela réinitialise les données de l'ECU à leur état initial afin que l'accélérateur puisse réguler avec précision l'admission d'air.

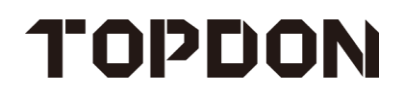

#### Réinitialisation

Cette fonction est principalement utilisée pour la régénération des filtres à

particulate filter particules diesel. Pour que les filtres restent performants, ils éliminent les

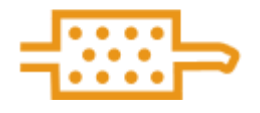

Diese

particules par combustion et oxydation.

### Codage d'injecteur

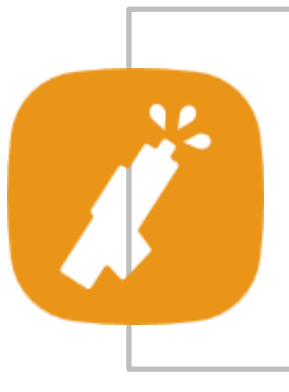

Une fois les injecteurs remplacés, divers codes doivent être écrits pour correspondre au code de chaque injecteur de cylindre. Cela contrôle la quantité d'huile injectée dans chaque cylindre.

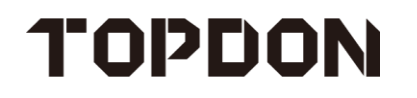

# Prestati ons de

#### IMMO

Si une nouvelle clé est ajoutée, une clé est perdue ou le module antivol est remplacé, cette fonctionnalité correspond à la nouvelle clé, supprime une clé perdue ou défaillante et correspond à un module antivol remplacé.

#### **Réinitialisation TPMS**

Une fois le pneu regonflé ou remplacé, les informations sur la pression des pneus doivent être réinitialisées via la fonction de réinitialisation de la pression des pneus et résolvent le code d'erreur de pression des pneus.

#### Apprentissage

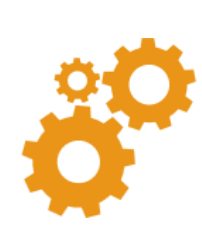

Cette fonction est utilisée par le capteur de position du vilebrequin pour connaître les erreurs d'usinage des dents du vilebrequin et les stocker dans l'ordinateur pour le diagnostic des ratés d'allumage du moteur. Pour les véhicules équipés de moteurs Delphi qui n'ont pas appris les dents du vilebrequin, le voyant du code d'erreur s'allumera au démarrage du moteur. Le code d'erreur "P1336 - Dents de vilebrequin non apprises" apparaîtra et le voyant d'erreur s'éteindra lorsque la fonction sera terminée avec succès.

# Prestati

### **BOÎTE DE VITESSES**

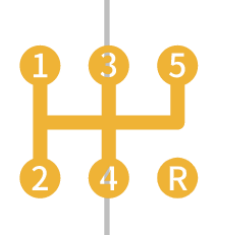

Cette fonction est utilisée pour l'appariement de la boîte de vitesses. Lorsqu'une boîte de vitesses a été démontée ou réparée (ou après que la batterie a été débranchée sur certains modèles), cela peut entraîner des retards de changement de vitesse ou d'autres problèmes. Lorsque cette fonction est exécutée, la boîte de vitesses s'adapte automatiquement aux conditions de conduite, pour une qualité de changement de vitesse plus confortable et optimale.

#### **Réinitialisation AFS**

Main beam headlights AFS : Adaptive Front-Lighting System (AFS en abrégé) est un système qui ajuste dynamiquement les phares en fonction de l'angle du volant, du taux de déflexion du véhicule et de la vitesse de conduite pour s'adapter à l'angle de braquage actuel. Cela maintient la lumière alignée avec la direction de conduite actuelle du véhicule pour garantir le meilleur éclairage possible de la route devant vous. Il offre également la meilleure visibilité possible au conducteur en ajustant automatiquement la déflexion des phares en fonction de paramètres tels que la vitesse de conduite et l'angle de braquage. Il éclaire les zones sombres à l'avance, offrant ainsi une visibilité supplémentaire pendant la conduite. Lorsque la visibilité est mauvaise, le champ de vision du conducteur est élargi grâce aux phares du véhicule et les véhicules venant en sens inverse peuvent être avertis à l'avance. Cette fonction permet d'adapter les phares du véhicule (également appelé calibrage des phares) en détectant la lumière ambiante et en décidant d'allumer ou non les phares automatiquement. Celui-ci surveille la vitesse de conduite du véhicule, la posture du corps, etc. et ajuste l'angle d'éclairage des phares au bon moment.

#### Réinitialisation du toit ouvrant

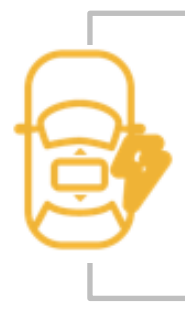

Cette fonction permet d'initialiser les données du module de commande du toit ouvrant, de régler le commutateur de verrouillage du toit ouvrant, de fermer le toit ouvrant en cas de pluie, de vérifier la fonction mémoire des toits ouvrants coulissants/inclinables, de connaître les seuils de température extérieure, etc.

#### Réinitialisation de la suspension

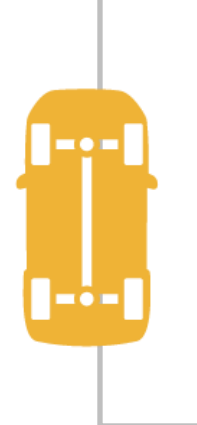

SUS : Suspension System fait référence au système de suspension pneumatique. En fonction des différentes conditions routières et des signaux des capteurs de niveau, l'ECU déterminera les changements de hauteur de carrosserie nécessaires. En fonction des conditions de conduite, le compresseur d'air et la soupape de décharge du système de suspension modifient la hauteur de garde au sol via les ressorts de suspension pneumatique. Cela améliore la stabilité dans des conditions routières plus difficiles. Cette fonction est utilisée pour l'adaptation de la suspension et doit être exécutée après le remplacement du capteur de niveau de carrosserie du système de suspension pneumatique.

### Passerelle sécurisée FCA

Le Phoenix Lite 2 prend en charge FCA Secure Gateway pour effectuer des diagnostics avancés sur les modèles modernes de Fiat, Chrysler et Alfa Romeo.

Veuillez vous référer à la liste des modèles de voitures nécessitant un accès à la passerelle sécurisée FCA.

|                                          |                                          |                  |           | _           | ♥ ≱ ▼ ∎ 17:46 |
|------------------------------------------|------------------------------------------|------------------|-----------|-------------|---------------|
| < Chrysler                               |                                          |                  |           |             | Ţ             |
| HRYSLER V33.25 > 16 PIN Connector > Auto | matically Search                         |                  |           |             | 🗄 12.23V      |
| The Vehicle Is Equipped With             |                                          |                  | ogin To U | nlock SGW ( | Security      |
|                                          | Sign in to unlock SGW<br>SN:989090000001 | <u>Help</u>      |           |             |               |
|                                          | North America                            | •                |           |             |               |
|                                          | Username                                 |                  |           |             |               |
|                                          | Password                                 |                  |           |             |               |
|                                          | Retrieve Password                        | New Registration |           |             |               |
|                                          | SKIP                                     | ОК               |           |             |               |
| Chrysler Grand Cherokee 2018             |                                          |                  |           |             |               |

VIN ZN661XUS3KX325455

Ø

# **Diagnostic intelligent**

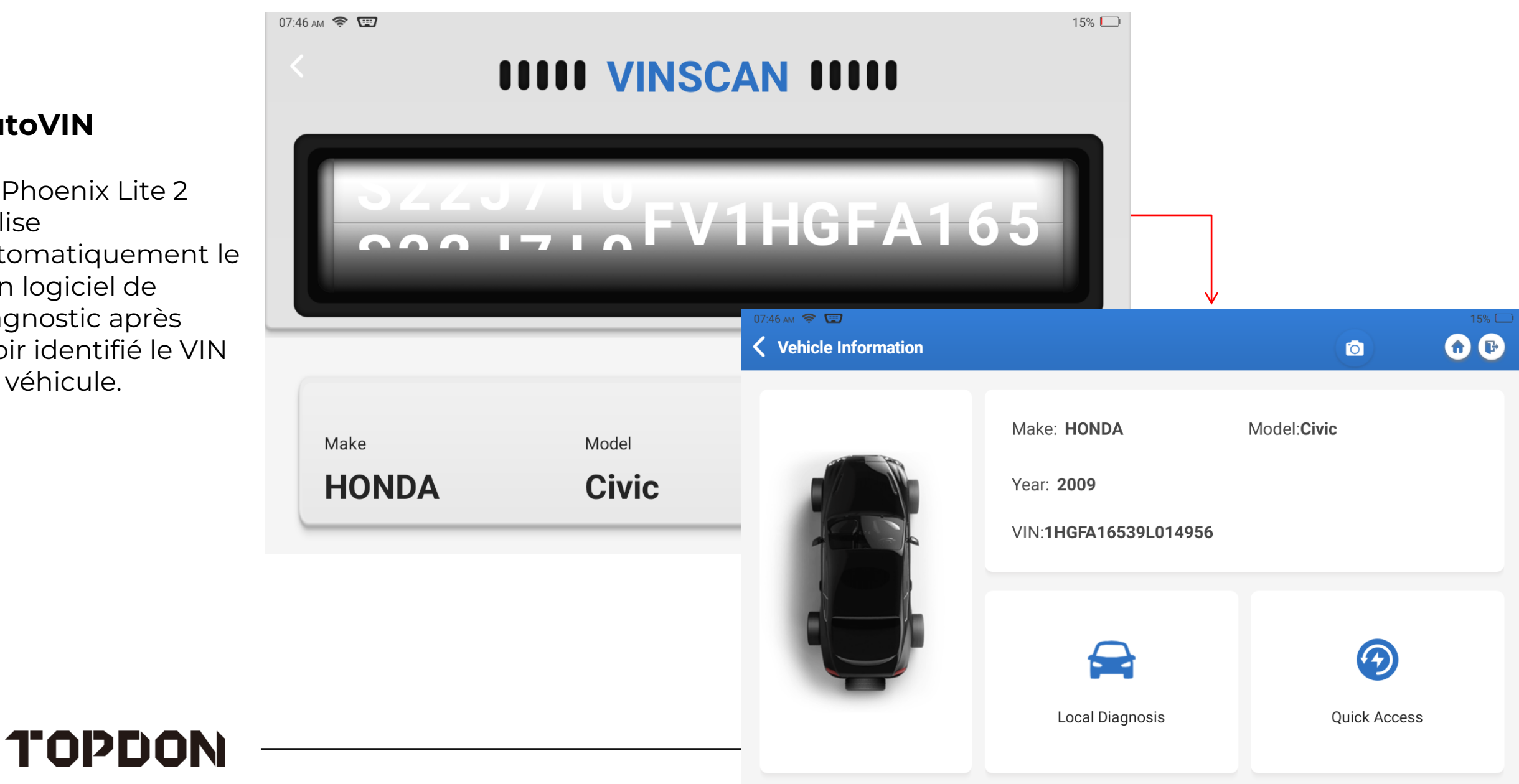

#### **AutoVIN**

Le Phoenix Lite 2 utilise automatiquement le bon logiciel de diagnostic après avoir identifié le VIN du véhicule.

# Fonction de détection

#### **Rapports de santé**

Détectez rapidement les codes d'erreur dans tous les systèmes embarqués.

#### Analyse du système

Scannez rapidement tous les systèmes embarqués (uniquement pour confirmer les systèmes installés dans le véhicule sans lire les codes d'erreur).

#### Sélection du système

TOPDON

Sélectionnez manuellement le système à vérifier.

| 07:47 AM 奈 📼<br>🔇 Show Menu      | 15% 🗖<br>7 12.68V |
|----------------------------------|-------------------|
| Health Report                    | System Scan       |
| System Selection                 | ADAS Calibration  |
| Frequently Used Special Function |                   |

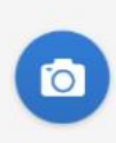

# **Bilan de santé**

#### Rapport

Enregistrez ou partagez les résultats des tests à partir des rapports de santé (les mêmes que ceux qui lisent le code d'erreur et les flux de données).

#### **Effacer les DTC**

Effacez tous les codes d'erreur de chaque système du véhicule en un seul clic.

#### Nouvelle numérisation

Répéter les rapports de santé pour vérifier tous les défauts du système.

| 07:      | 57 ам 🗢 🖼                                                                        |                           |              |            | 15% 💻      |
|----------|----------------------------------------------------------------------------------|---------------------------|--------------|------------|------------|
| <        | Diagnostic Trouble Code                                                          |                           |              | 🗲 12.59V   |            |
|          |                                                                                  |                           |              |            |            |
| F        | PGM-FI/Diesel(Engine System)                                                     |                           |              | 30 🔺       | Enter      |
|          | P0123 TP Sensor (A) Voltage High                                                 |                           |              |            |            |
|          | P0223 TP Sensor B Voltage High                                                   |                           |              | (0)        |            |
|          | P2122 APP Sensor A Voltage Low                                                   |                           |              |            |            |
|          | P2127 APP Sensor B Voltage Low                                                   |                           |              |            |            |
|          | P2649 Rocker Arm Oil Control Soler                                               | noid (2) (A) Circuit Higl | h Voltage    |            |            |
|          | P0108 Manifold Absolute Pressure                                                 | (Map) Sensor Circuit F    | ligh Voltage |            |            |
|          | P1658 ETCS Control Relay On Malfu                                                | unction                   |              |            |            |
|          | <b>.</b> .                                                                       |                           |              |            |            |
| Н0<br>Н0 | NDA Civic 2009 VIN 1HGFA16539L014<br>NDA V48.30 > General > <b>Health Report</b> | 956                       | Report       | Clear DTCs | Rescanning |

### **Testeur de batterie**

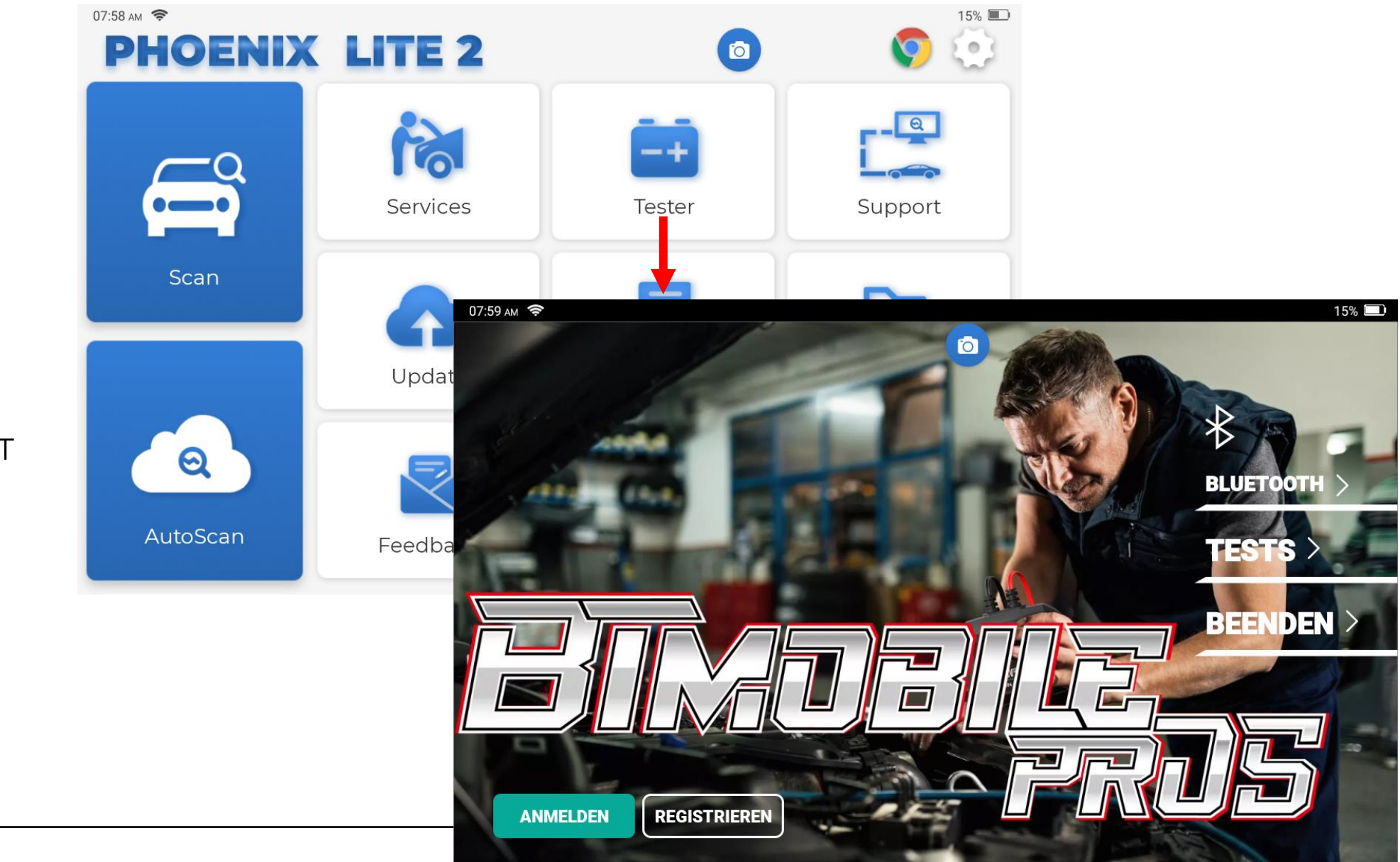

#### Test de batterie

Remarque : La fonction Testeur de batterie n'est disponible que si vous achetez un TOPDON® BT Mobile ProS ™.

# Diagnostic à

# Diagnostic à distance

TeamViewer QuickSupport a été préinstallé pour prendre en charge le diagnostic à distance.

TOPDON

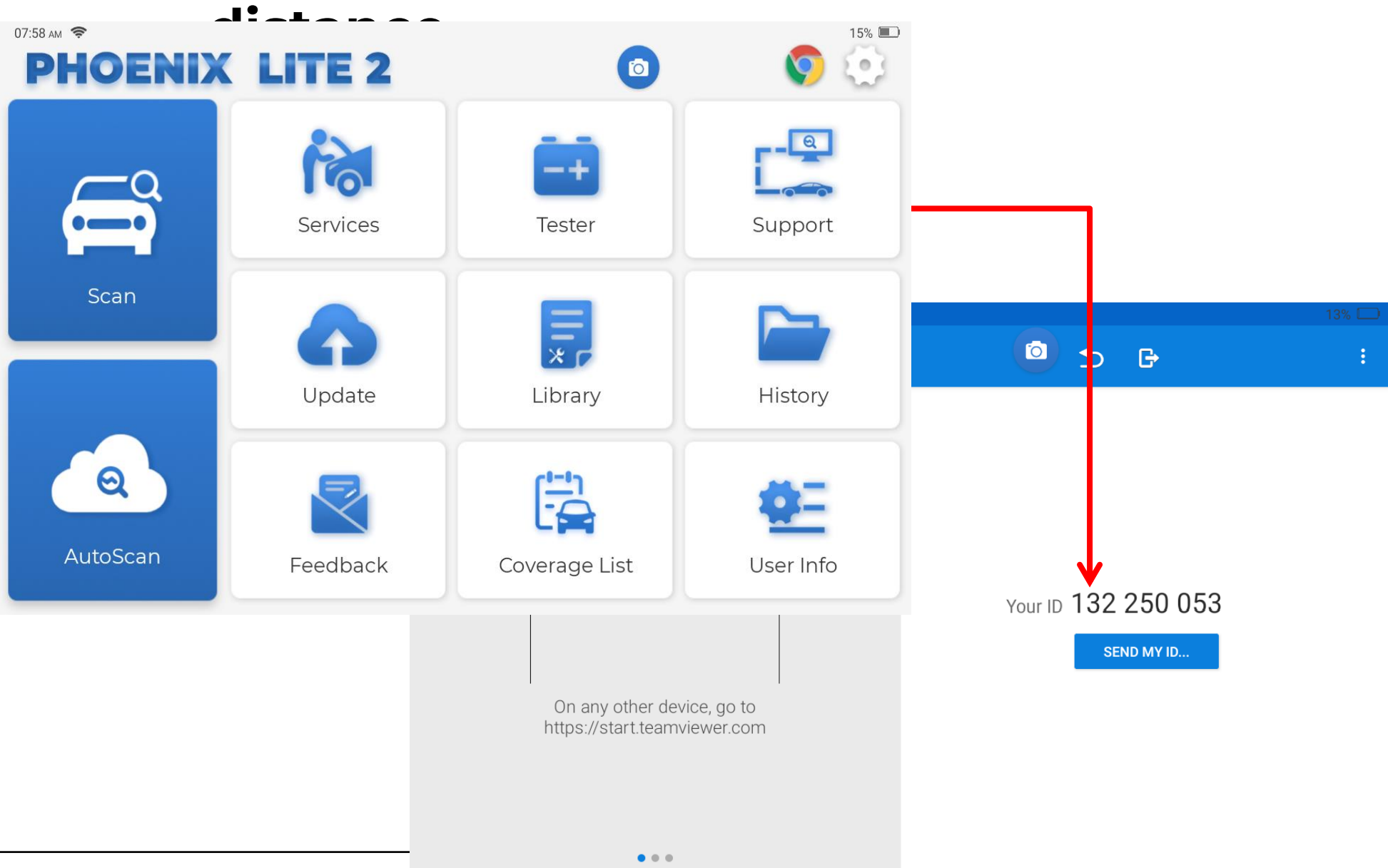

• Ready to connect (secure connection)

### Retour

| 07:26 pm 奈<br><b>Feedback</b> |                                |                                                  | 11% 🗔                                                                                                    | 1. Sélectionnez la marc                    | que du véhicule pour obtenir des commentaires.                                                             |
|-------------------------------|--------------------------------|--------------------------------------------------|----------------------------------------------------------------------------------------------------|--------------------------------------------|----------------------------------------------------------------------------------------------------|
| Feedback Hi                   | istory Offline-list            |                                                  | Serial Number: 960649100003                                                                                                    |                                            |                                                                                                    |
| HONDA                         | EOBD/OBDII                     | 07:26 PM 🗇                                       | Choose file                                                                                                    | Choose 6                                   | 2. Sélectionnez le fichier journal pour                                                                    |
| ODO                           | GM                             | (Current software version)<br>V28.81             | <ul> <li>960649100003_VW_20220427205436<br/>Make:VW Model: Year: VIN:</li> <li>960649100003_VW_20220427204231</li> <li>Make:VW Model:- Year::021 VIN:-</li> </ul>             | 07:27 рм 📚                                 | obtenir des commentaires.                                                                                  |
|                               |                                | (Latest software version) <b>V28.81</b>          | Wake: VW Model:         Teal:2021 VIN.           1V1AB9BS3MD056108         960649100003_VW_20220427203509           Make: VW Model: Year: 2021 VIN:         1V1AB9BS3MD056108 | VW                                         | *                                                                                                    |
|                               |                                | Make:                                            | 960649100003_VW_20220427025407 Make:VW Model: Year:2012 VIN:1C0907379C 103                                                                                                    | (Current software version) <b>V28.81</b>   | Input your phone number or email (at least one item is mandatory). We will contact you as soon as possible |
|                               |                                | VW<br>Model:<br><br>Year:<br><br>VIN:            | ОК                                                                                                    | (Latest software version)<br><b>V28.81</b> | * Input your phone/email Add image (optional, provide problem screenshot)                                  |
| 3. Sélecti<br>e-mail ou       | onnez les typ<br>1 numéro de t | es de problèmes corres<br>éléphone et appuyez su | Add data stream files (optional)<br>pondants, entrez votre<br>ir « Soumettre le résultat ».                                                                                   | Make:<br>VW<br>Model:<br>                  |                                                                                                    |
| 10                            | opdor                          |                                                  |                                                                                                    | Year:<br><br>VIN:<br>                      | Add data stream files (optional) Add files Submit Result                                                   |

# Mises à jour en un alia

- La mise à jour est simple et pratique.
- Connectez-vous au Wi-Fi. Après avoir sélectionné tous les logiciels, appuyez sur Mettre à

TOPDON

jour.

| u                                                  |                     |                             |                                              |              |                     |        |
|----------------------------------------------------|---------------------|-----------------------------|----------------------------------------------|--------------|---------------------|--------|
| <sup>17:30 թм</sup> 奈<br><b>〈 Update(132)</b>      |                     | <b>a</b>                    | 11%     Enter the model n                    |              |                     |        |
| Upgradeable software(9)                            | Upgraded software(1 | 23)                         | Serial Number: 960649100003                  |              |                     |        |
| Audi                                               | 04/26/2032          | V28.82 196.7 M 🔨            | Software<br>optimization and More≫<br>update |              |                     |        |
| BMW/Rolls Royce/Mini                               | 04/26/2032          | V50.82 792.1 M              | Software<br>ontimization and More≫           |              |                     | 11% 🗔  |
| <ul> <li>Ford/Lincoln/Ford<br/>(Europe)</li> </ul> | 04/26/2032          | <b>V</b> pdate              |                                              |              |                     |        |
| GM/Chevrolet/<br>Cadillac/Buick                    | 04/26/2032          | oftware Installed(1/9)      |                                              | 320KB/S Seri | al Number: 960649   | 100003 |
| Honda/Acura                                        | 04/26/2032          | Audi                        | V28.82                                       |              | Checking            |        |
|                                                    |                     | BMW/Rolls Royce/Mini        | V50.82                                       |              | Downloading         |        |
|                                                    |                     | Ford/Lincoln/Ford (Europe)  | V48.90                                       | ln           | stalled successfull | у      |
|                                                    |                     | GM/Chevrolet/Cadillac/Buick | V48.80                                       |              | Installing          |        |
|                                                    |                     | Honda/Acura                 | V48.30                                       |              | Downloading         |        |
|                                                    |                     | Hvundai                     | \/51.25                                      |              | All start All       | stop   |

### Comparaison avec des produits de comparaison

|                                    | Phénix Lite 2      | X431V                                                                                                    | Autel MS906               | ThinkTool Pro      |
|------------------------------------|--------------------|----------------------------------------------------------------------------------------------------|---------------------------|--------------------|
|                                    |                    |                                                                                                    |                           |                    |
| CPU                                | 2,0 GHz, 4 cœurs   | 2,0 GHz 4 cœurs                                                                                                  | 1,3 GHz + 1,7 GHz 6 cœurs | 2,0 GHz, 4 cœurs   |
| Taille de l'écran                  | 8 pouces, 1280*800 | 8 pouces, 1024*800                                                                                               | 8 pouces, 10 24*600       | 8 pouces, 1280*800 |
| RAM                                | 2g                 | 3G                                                                                                    | 2g                        | 2g                 |
| ROM                                | 32G                | 32G                                                                                                    | 32G                       | 32G                |
| Batterie                           | 12600 mAh/3,8 V    | 5000mAh                                                                                                    | 5000mAh                   | 12600 mAh/3,8 V    |
| Version Android                    | Android 10.0       | Android 9.0.0                                                                                                    | Android 4.4.2             | Android 10.0       |
| AutoVIN                            | $\checkmark$       | $\checkmark$                                                                                                    | $\checkmark$              | √                  |
| Tous les diagnostics<br>du système | V                  | V                                                                                                    | V                         | √                  |
| Entretien                          | 28+                | 15+                                                                                                    | 31+                       | 28+                |
| Codage en ligne                    | V                  | $\checkmark$                                                                                                    | ×                         | √                  |
| ADAS                               | ×                  | V                                                                                                    | ×                         | ×                  |
| Fonction guidée<br>VAG             | V                  | 99 USD pour la<br>première activation du<br>logiciel pour chaque<br>marque ; 79 USD/an<br>pour le renouvellement | V                         | V                  |
| FCA                                | $\checkmark$       | V                                                                                                    | $\checkmark$              | V                  |
| Mises à niveau                     | 2 ans gratuits     | 2 ans gratuits                                                                                                   | l an gratuit              | 2 ans gratuits     |

# Qu'y a-t-il dans la boite?

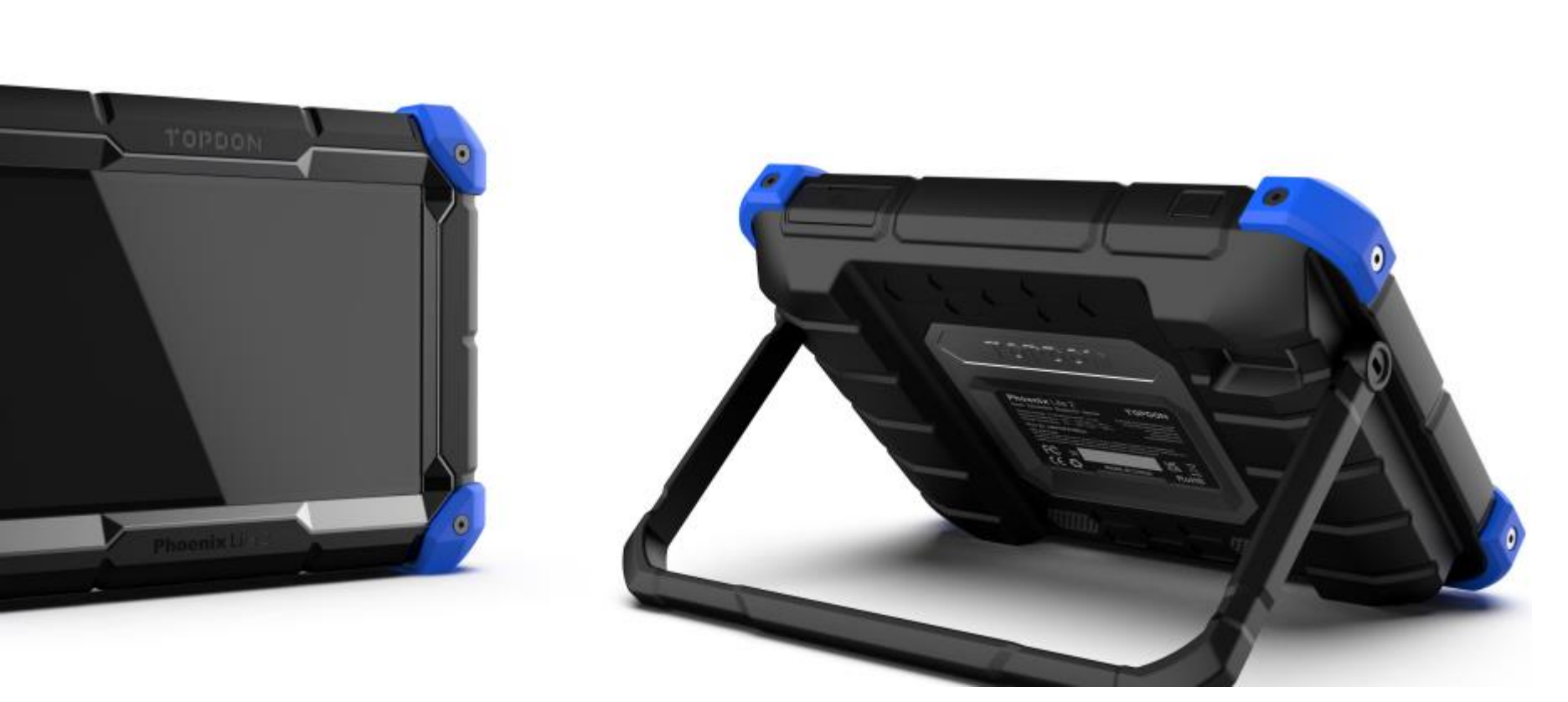

TOPDON

- Le Phénix Lite 2
- Le VCI sans fil
- Pinces de batterie
- Câble allume-cigare
- Câble de type C Ensemble d'adaptateur

secteur

- 12 adaptateurs OBD1
- Manuel de

l'Utilisateur

- Liste des packages
- Lettre de mot de

passe

• Mallette de transport

# MERCI !

TOPDON France exclusif <u>www.topdon-france.com</u> contact@topdon-france.fr